## **Product Guide to Convert MBOX to PST!**

**Step1**: Install paid version of **MBOX Converter Wizard** on your machine after installation the below screen will appear on your screen:

| B BitRecov | er MBOX Cor         | werter Wiza | rd 🦱     | -        |          |             |              |           |                                           |           |
|------------|---------------------|-------------|----------|----------|----------|-------------|--------------|-----------|-------------------------------------------|-----------|
| File Edit  | View Help           |             |          |          |          |             |              |           |                                           |           |
| DPEN       | <b>5</b><br>REFRESH | Q<br>SEARCH | SAVE PST | RAVE MSG | SAVE EML | (2)<br>HELP | O<br>SUPPORT | Ì⊑<br>BUY | ()<br>ACTIVATE                            | X<br>EXIT |
|            |                     | 0           | Date     | Fr       | om       |             | То           |           | Subject                                   |           |
|            |                     |             |          |          |          |             |              |           |                                           |           |
|            |                     |             |          |          |          |             |              |           |                                           |           |
|            |                     |             |          |          |          |             |              |           |                                           |           |
|            |                     |             |          |          |          |             |              |           |                                           |           |
|            |                     |             |          |          |          |             |              |           |                                           |           |
|            |                     |             |          |          |          |             |              |           |                                           |           |
|            |                     |             |          |          |          |             |              |           |                                           |           |
|            |                     |             |          |          |          |             |              |           |                                           |           |
|            |                     |             |          |          |          |             |              |           |                                           |           |
|            |                     | <           | empty>   |          |          |             |              |           |                                           |           |
|            |                     | <           | empty>   |          |          |             |              |           | Date: <emp< td=""><td>oty&gt;</td></emp<> | oty>      |
|            |                     | _           |          |          |          |             |              |           |                                           |           |
|            |                     |             |          |          |          |             |              |           |                                           |           |

**Step2**: Click on **Open button** and you can see **2 options** on your screen to select mbox files Select Folder OR Select File.

| Select File/Folder      | ×      |
|-------------------------|--------|
|                         |        |
| Select MBOX File Path   |        |
| Select Folder           | Ok     |
|                         | Cancel |
|                         |        |
| Please choose mbox path |        |

**Step3**: Select **MBOX** file or folder as showing below:

| Browse for Folder       | X     |
|-------------------------|-------|
| Select folder/file      |       |
| ⊿ jt Computer           |       |
| 🕟 🏭 Local Disk (C:)     |       |
| 🛛 🕞 Admin (D:)          |       |
| ⊳ 👝 PC2 (E:)            |       |
| PC4 (F:)                |       |
| 🔺 👝 Removable Disk (G:) |       |
| mbox-files              | =     |
| System Reserved (H:)    |       |
| le New folder           |       |
| Did Data                |       |
| l screenshots           | -     |
|                         |       |
| ОКС                     | ancel |
|                         |       |

Step4: Now click on OK button to load the mbox file.

| Select File/Folder        | ×      |
|---------------------------|--------|
| Select MB0X File Path     |        |
| Select Folder Select File | Ok     |
| G:\mbox-files             | Cancel |
| Please choose mbox path   |        |

**Step5**: You can see your **mbox files are successfully loaded** in the software and you can check your email by clicking on them and **it will preview email information** in the below section of the software.

| File Edit | View Help     |              |                                      |                                                                            |                                                                                                    |                                                                                                    |                                                                                                    |                                                                        |                                                                                                    |                      |  |
|-----------|---------------|--------------|--------------------------------------|----------------------------------------------------------------------------|----------------------------------------------------------------------------------------------------|----------------------------------------------------------------------------------------------------|----------------------------------------------------------------------------------------------------|------------------------------------------------------------------------|----------------------------------------------------------------------------------------------------|----------------------|--|
| 0PEN      | CS REFRESH SE | Q<br>ARCH    | SAVE PST                             | SAVE MS                                                                    | G SAVE EML                                                                                                    | HELP                                                                                                    | SUPPORT                                                                                                    | ₽UY<br>BUY                                                             | Image: Second second second | ×<br>EXIT            |  |
| 6-01 n    | nbox-files    | 0            | Date                                 |                                                                            | From                                                                                                    |                                                                                                    | То                                                                                                    |                                                                        | Subject                                                                                                    |                      |  |
|           | All Mail.mbox |              | 17/07/2015 0                         | 08:58                                                                      | TechRepublic Da                                                                                                    | ily Digest                                                                                                    | louiswilliam.teo                                                                                                    | hie@gmail                                                              | Pluto photos                                                                                                    | from the journey of  |  |
|           |               | 17/03/2015 0 | 09:44                                | Google <no-reply@accou<br>"IBM Bluemix" <br/> sluemix@</no-reply@accou<br> |                                                                                                    | louiswilliam.techie@gmail<br><louiswilliam.techie@gmail< td=""><td colspan="3" rowspan="2">Google Account: sign-in attempt b<br/>Update your account info to conti</td></louiswilliam.techie@gmail<> |                                                                                                    | Google Account: sign-in attempt b<br>Update your account info to conti |                                                                                                    |                      |  |
|           |               | 16/07/2015   | 18:40                                |                                                                            |                                                                                                    |                                                                                                    |                                                                                                    |                                                                        |                                                                                                    |                      |  |
|           |               |              | 17/07/2015 06:25                     |                                                                            | Louis William via Gmail Hel                                                                                                    |                                                                                                    | gmail@googleproductforu                                                                                                    |                                                                        | [Gmail Forum] How to Export ema                                                                                                    |                      |  |
|           |               |              | 17/07/2015                           | 06:36                                                                      | "TechRepublic Ne                                                                                                    | ews & Sp                                                                                                    | <louiswilliam.te< td=""><td>echie@gmail</td><td>Windows Ser</td><td>ver 2016 Technical I</td></louiswilliam.te<>                                     | echie@gmail                                                            | Windows Ser                                                                                                    | ver 2016 Technical I |  |
|           |               |              | 16/07/2015 16:36<br>16/07/2015 20:52 |                                                                            | TechTarget <no_reply@t<br>"CNET Insider" <newslett< td=""><td colspan="2" rowspan="2">"louiswilliam.techie@gmail<br/><louiswilliam.techie@gmail< td=""><td colspan="3">Enterprises miss out on cloud cost</td></louiswilliam.techie@gmail<></td></newslett<></no_reply@t<br> |                                                                                                    | "louiswilliam.techie@gmail<br><louiswilliam.techie@gmail< td=""><td colspan="3">Enterprises miss out on cloud cost</td></louiswilliam.techie@gmail<> |                                                                        | Enterprises miss out on cloud cost                                                                                                    |                      |  |
|           |               |              |                                      |                                                                            |                                                                                                    |                                                                                                    |                                                                                                    |                                                                        | Got bad photos? Here are tricks to                                                                                                    |                      |  |
|           |               |              | 16/07/2015                           | 14:52                                                                      | TechTarget <no< td=""><td>_reply@t</td><td>Touiswilliam.te</td><td>chie@gmail</td><td>Use Hadoop l</td><td>like your own data c</td></no<>                                                                                                    | _reply@t                                                                                                    | Touiswilliam.te                                                                                                    | chie@gmail                                                             | Use Hadoop l                                                                                                    | like your own data c |  |
|           |               |              | 16/07/2015 15:15                     |                                                                            | "Toolbox.com" <listmaster< td=""><td colspan="2">louiswilliam <louiswilliam.t< td=""><td colspan="2">Do Social and Search Algorithms I</td></louiswilliam.t<></td></listmaster<>                                                                                             |                                                                                                    | louiswilliam <louiswilliam.t< td=""><td colspan="2">Do Social and Search Algorithms I</td></louiswilliam.t<>                                         |                                                                        | Do Social and Search Algorithms I                                                                                                    |                      |  |
|           |               |              | 16/07/2015                           | 13:17                                                                      | TechTarget <no< td=""><td>_reply@t</td><td>"louiswilliam.te</td><td>chie@gmail</td><td>How mobility</td><td>raises the stakes of</td></no<>                                                                                                    | _reply@t                                                                                                    | "louiswilliam.te                                                                                                    | chie@gmail                                                             | How mobility                                                                                                    | raises the stakes of |  |
|           |               |              | 16/07/2015                           | 14.20                                                                      | "Brian Clausen                                                                                                    | Evnerts F                                                                                                    | louiswilliam teo                                                                                                    | hie@amail                                                              | Tonic-snerific                                                                                                    | communities have     |  |
|           |               | <            | empty>                               |                                                                            |                                                                                                    |                                                                                                    |                                                                                                    |                                                                        | Date: <em;< td=""><td>ptv&gt;</td></em;<>                                                                                                    | ptv>                 |  |
|           |               | F            |                                      |                                                                            |                                                                                                    |                                                                                                    |                                                                                                    |                                                                        | outer sen                                                                                                    | ry.                  |  |

## **Email Preview**

State of California Technical Case Study "Toolbox for IT Research Alert" <ITtoolboxAlerts@ITtoolbox.com>

Date: 10/07/2015 10:31

## **Emerging Tech Research Alert**

## 1. State of California Technical Case Study

Visit the Toolbox.com White Paper Library today for access to thousands of research documents.

State of California Technical Case Study Author:

California is the world's eighth-largest economy, and its IT challenges exceed those of many national governments. That was particularly true during the budget crisis that began in 2008. In the face of severe budget cutbacks, state agencies needed to radically change the way they operated to keep meeting their missions to serve citizens.

The State of California sets a new standard for IT with Shared Services. Learn how the California Natural Resources Agency harnessed the power of cloud computing to reduce IT capital costs by 42% and speed up service delivery by 70%. <u>Download</u>

**Step6**: Now you can **choose the option** in which format you **want to convert** your **mbox file PST, EML or MSG**.

|                  |             |                                                                                                    |          |                                                                                                    | -          |                                                                                                    |             | _                                                                                                    |                     |
|------------------|-------------|----------------------------------------------------------------------------------------------------|----------|----------------------------------------------------------------------------------------------------|------------|----------------------------------------------------------------------------------------------------|-------------|----------------------------------------------------------------------------------------------------|---------------------|
| OPEN REFRESH SEA | <b>к</b> сн | SAVE PST                                                                                                    | SAVE MSG | SAVE EML                                                                                                    | ()<br>HELP |                                                                                                    | È<br>BUY    | RCTIVATE                                                                                                    | EXIT                |
| ⊡                | 0           | Date                                                                                                    |          | From                                                                                                    |            | То                                                                                                    |             | Subject                                                                                                    |                     |
| All Mail.mbox    |             | 29/06/2015 10:31<br>29/06/2015 10:31<br>29/06/2015 14:37<br>27/06/2015 08:20<br>26/06/2015 17:46<br>26/06/2015 17:46<br>26/06/2015 21:33<br>26/06/2015 15:24<br>26/06/2015 06:52<br>26/06/2015 09:04 |          | "Toolbox for IT Research<br>Experts Exchange <norep<br>TechRepublic Daily Digest<br/>wikiHow Team <support@<br>wikiHow Team <support@<br>TechRepublic News &amp; Spe<br/>TechRepublic Daily Digest<br/>wikiHow Team <support@<br>wikiHow Team <support@< td=""><td colspan="2">louiswiliam <louiswiliam.t<br>louiswiliam.techie@gmail<br/>louiswiliam.techie@gmail<br/>Louiswiliam <louiswiliam.t<br>Louiswiliam <louiswiliam.t<br>louiswiliam.techie@gmail<br/>Louiswiliam.techie@gmail<br/>Louiswiliam <louiswiliam.t<br>Louiswiliam <louiswiliam.t< td=""><td colspan="2">Tips &amp; Tricks for Exceptional Cust<br/>Updates from your News Feed<br/>12 devices to monitor your kids' h<br/>Your wikiHow article "Export Ema<br/>Your wikiHow article "Export Ema<br/>Power checklist download: Windc<br/>Only two reasons to buy an Appl<br/>Welcome to wikiHow!<br/>Your wikiHow article "Export Ema</td></louiswiliam.t<></louiswiliam.t<br></louiswiliam.t<br></louiswiliam.t<br></louiswiliam.t<br></td></support@<></support@<br></support@<br></support@<br></norep<br> |            | louiswiliam <louiswiliam.t<br>louiswiliam.techie@gmail<br/>louiswiliam.techie@gmail<br/>Louiswiliam <louiswiliam.t<br>Louiswiliam <louiswiliam.t<br>louiswiliam.techie@gmail<br/>Louiswiliam.techie@gmail<br/>Louiswiliam <louiswiliam.t<br>Louiswiliam <louiswiliam.t< td=""><td colspan="2">Tips &amp; Tricks for Exceptional Cust<br/>Updates from your News Feed<br/>12 devices to monitor your kids' h<br/>Your wikiHow article "Export Ema<br/>Your wikiHow article "Export Ema<br/>Power checklist download: Windc<br/>Only two reasons to buy an Appl<br/>Welcome to wikiHow!<br/>Your wikiHow article "Export Ema</td></louiswiliam.t<></louiswiliam.t<br></louiswiliam.t<br></louiswiliam.t<br></louiswiliam.t<br> |             | Tips & Tricks for Exceptional Cust<br>Updates from your News Feed<br>12 devices to monitor your kids' h<br>Your wikiHow article "Export Ema<br>Your wikiHow article "Export Ema<br>Power checklist download: Windc<br>Only two reasons to buy an Appl<br>Welcome to wikiHow!<br>Your wikiHow article "Export Ema |                     |
|                  |             | 26/06/2015                                                                                                    | 13.17    | "Rosie lones Fr                                                                                                    | vnerts Evr | louiswilliam te                                                                                                    | chie @omail | Premium N                                                                                                    | lemhershin Niscount |
|                  | In          | troducing                                                                                                    | the Dow  | nload.com                                                                                                    | Security a | and Antivir                                                                                                    | us Center   | Date: 24                                                                                                    | /06/2015 21-27      |

**Step7**: Select the location to save the converted mbox files.

| Save MBOX                                                                          | anders, incomes        |                   | ×            |
|------------------------------------------------------------------------------------|------------------------|-------------------|--------------|
| Select Saving Optic                                                                | on & File Path         | _                 |              |
| <ul> <li>Save as PST</li> <li>Create New PST</li> <li>Update Existing P</li> </ul> | C Save as MSG          | C Save as EML     | Ok<br>Cancel |
|                                                                                    | Please choose saving o | ption & file path |              |

Step8: Select folder to save converted file

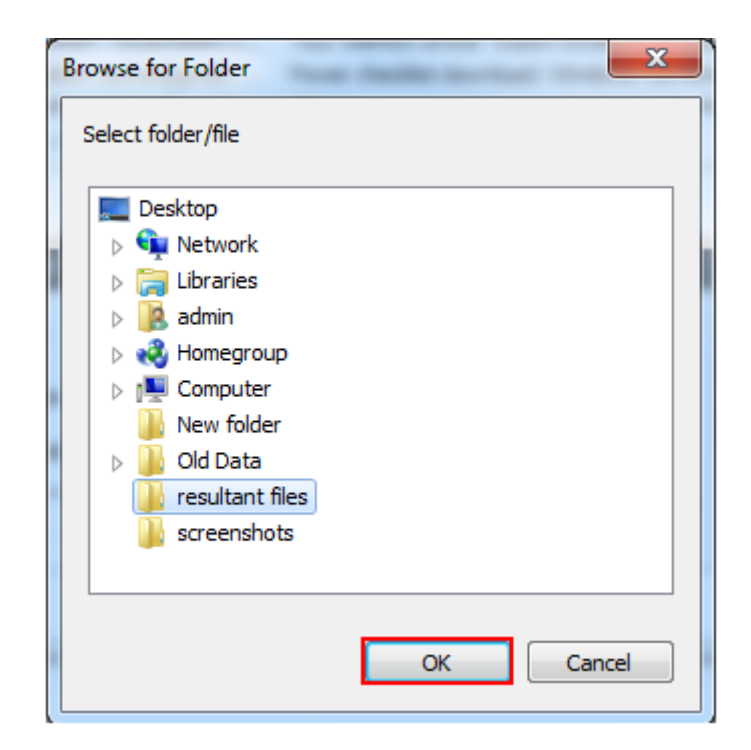

Step9: Now you can see the location is selected to save the converted file.

| Save MBOX                                                                                            | anders. Stars 1        |                   | ×            |
|----------------------------------------------------------------------------------------------------|------------------------|-------------------|--------------|
| Select Saving Optio                                                                                  | n & File Path          | _                 |              |
| Save as PST     Save as PST     O Create New PST     O Update Existing PS     C:\Users\admin\Desktor | C Save as MSG          | C Save as EML     | Ok<br>Cancel |
|                                                                                                    | Please choose saving o | ption & file path |              |

 $Step 10: {\rm The\ process\ of\ MBOX\ to\ PST\ conversion\ is\ start\ now}$ 

| Savi | ng MBOX           |                                                                                                    | J |
|------|-------------------|----------------------------------------------------------------------------------------------------|---|
|      |                   |                                                                                                    | ] |
|      | Folder Name :     | G:\mbox-files\All Mail.mbox                                                                                                    |   |
|      | Current Count :   | 1/3                                                                                                    |   |
|      | Last Name :       | IDC Analyst Connection Tips for Leveraging Your Print and Document<br>Infrastructure to Maximize Cost Savings, Business Productivity and Security |   |
|      | Current Folder Pr | ogress :                                                                                                    |   |
|      | Overall Progress  | :                                                                                                    |   |
|      |                   | Stop     Pause                                                                                                    |   |

Step11: MBOX file is successfully converted into PST format

| E | BitRecover MBOX Converter Wizard | ×  |
|---|----------------------------------|----|
|   | Saving completed successfully.   |    |
|   |                                  | Ok |

Step12: Now you can see your converted PST file at the location where you choose to save the converted file

| C C resultant                                                                                     | files >                                   | -                  | <u> </u>         |           |
|---------------------------------------------------------------------------------------------------|-------------------------------------------|--------------------|------------------|-----------|
| Organize 👻 🔳 Open                                                                                 | with Share with 🔻 New folder              |                    |                  |           |
| 🔆 Favorites                                                                                       | Name                                      | Date modified      | Туре             | Size      |
| 🧮 Desktop                                                                                         | 🎉 BitRecover-26-12-2015 14-37-35_All Mail | 12/26/2015 2:37 PM | File folder      |           |
| 🗼 Downloads                                                                                       | 鷆 BitRecover-26-12-2015 14-37-35_Importa  | 12/26/2015 2:37 PM | File folder      |           |
| 💯 Recent Places                                                                                   | BitRecover-26-12-2015 14-37-35_Sent Ma    | 12/26/2015 2:37 PM | File folder      |           |
| 🝊 OneDrive                                                                                        | 😢 BitRecover-26-12-2015 14-37-35.Pst      | 12/26/2015 2:42 PM | Microsoft Office | 22,089 KB |
| <ul> <li>Libraries</li> <li>Documents</li> <li>Music</li> <li>Pictures</li> <li>Videos</li> </ul> |                                           |                    |                  |           |
| 🤣 Homegroup                                                                                       |                                           |                    |                  |           |
| 🜉 Computer<br>🏭 Local Disk (C:)<br>👝 Admin (D:)                                                   |                                           |                    |                  |           |